## eScan Other: How to block all eScan Alert pop-ups

Open the Windows Registry (Click here for How to start the windows registry editor?)

Go to: HKEY\_LOCAL\_MACHINE\SOFTWARE\MicroWorld/MWErrorMode

Below are the values for MWErrorMode to stop / start eScan Alert pop-ups

To stop All pop up block - Value = 1 (Base - decimal)

To start all Avpmtray popup - Value = 4 (Base - decimal) - all other pop up will be stopped

To start MailScan popup - Value = 8 (Base - decimal) - all other pop up will be stopped

To start license related popup - Value = 16 (Base - decimal) - all other pop up will be stopped

To tart usb popup - Value = 32 (Base - decimal) - all other pop up will be stopped

To start Firewall popup - Value = 128 (Base - decimal) - all other pop up will be stopped

To start trayicos popup - Value = 256 (Base - decimal) - all other pop up will be stopped

To start trayicoc popup - Value = 512 (Base - decimal) - all other pop up will be stopped

To start download.exe popup - Value = 1024 (Base - decimal) - all other pop up will be stopped

To start application control poup - Value = 2048 (Base - decimal) - all other pop up will be stopped

eg. If you want to start application control alert pop-up as well as Firewall pop-up value along with it to work. application control popup value = 2048 econceal firewall popup value = 128 then you have to add these values and then insert that value 2176 ie: 2048+128=2176 Unique solution ID: #1036 Author: Mahesh Mhatre Last update: 2012-02-09 14:48